### FUJIFILM

## SonoSite iViz

# Mobilità. Chiarezza. Connettività.

## |SonoSite i\/iz|

#### Produttore

FUJIFILM SonoSite, Inc. 21919 30th Drive SE Bothell, WA 98021 USA

**T:** +1-888-482-9449 o +1-425-951-1200

F: +1-425-951-1201

#### Rappresentante autorizzato CE

FUJIFILM SonoSite B.V. Joop Geesinkweg 140 1114 AB Amsterdam, Paesi Bassi Sponsor per l'Australia

FUJIFILM SonoSite Australasia Pty Ltd 114 Old Pittwater Road BROOKVALE, NSW, 2100 Australia

**CE** 2797

P21830-04

FUJIFILM

SONOSITE e IVIZ sono marchi di fabbrica e marchi di fabbrica registrati di FUJIFILM SonoSite, Inc. in varie giurisdizioni. FUJIFILM è un marchio di fabbrica e un marchio di fabbrica registrato di FUJIFILM Corporation in varie giurisdizioni. Tutti gii altri marchi sono proprietà dei rispettivi proprietari.

Copyright © 2019 FUJIFILM SonoSite, Inc. Tutti i diritti riservati.

Leggere il manuale dell'utente iViz per informazioni importanti sulla sicurezza.

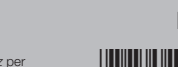

## FUJIFILM

## SonoSite $i \vee i Z$

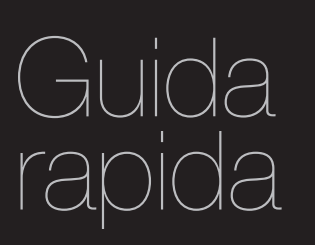

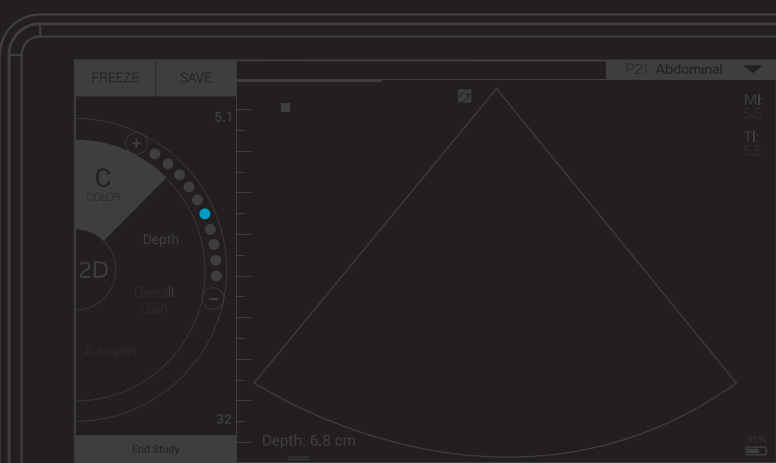

#### Contenuto della confezione:

- Unità flash 2-in-1 micro USB (64 GB) Custodia protettiva con maniglia e basamento
- Batteria iViZ Caricabatteria USB Caricabatteria con adattatore di alimentazione

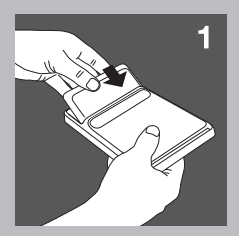

### Installazione della batteria

Inserire la batteria nel sistema iViz. Per informazioni sulla ricarica della batteria, consultare il capitolo Operazioni preliminari del manuale dell'utente di iViz.

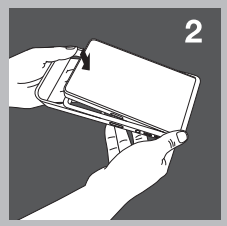

## 2 Collocazione del sistema nella custodia protettiva

- a Inserire il sistema in un'estremità della custodia.
- b Portare le estremità opposte della custodia sul sistema per tenerlo in posizione.

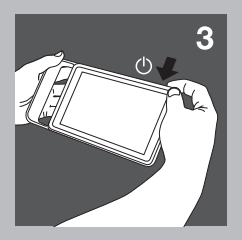

### 3 Prima accensione del sistema iViz

- a Premere il pulsante Power (Alimentazione), attendere alcuni secondi l'accensione di iViZ, quindi scorrere sull'icona di Blocco.
- b Toccare Learn (Impara) per vedere un elenco di video iViz. Guardare Esplorazione di iViz per un breve tour del sistema.
- c Poiché NIZ è diverso da qualsiasi altro sistema per ecografica, si consiglia vivamente di guardare anche gli altri video.
- d Accertarsi di impostare la data e l'ora corrette. Controllare regolarmente la data e l'ora, soprattutto se il sistema non è stato utilizzato per oltre due settimane.

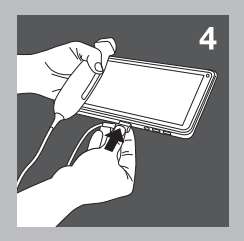

## 4 Collegamento del trasduttore

Inserire il connettore del trasduttore nella parte inferiore del sistema IVIZ (assicurarsi che il connettore del trasduttore sia rivolto lontano dagli altri connettori) fino a quando non si percepisce uno scatto.

## SonoSite i $\lor$ iZ

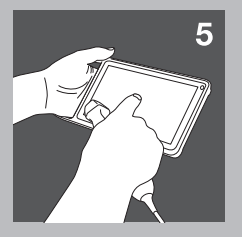

### 5 Esplorazione di iViz

Dalla schermata home di iViz:

- Toccare Patient (Paziente) per inserire le informazioni del paziente o visualizzare l'elenco dei pazienti.
- Toccare Scan (Scansione) per iniziare la scansione.
- Toccare Learn (Impara) per guardare i video o imparare le tecniche di ecografia. Fare riferimento al capitolo Operazioni preliminari del *manuale dell'utente di iViz* (che si trova sul modulo Learn (Impara), l'unità flash USB e all'indirizzo www.sonosite.com) per informazioni sull'interazione generale e sull'uso dei gesti, come pizzicare e zoomare.

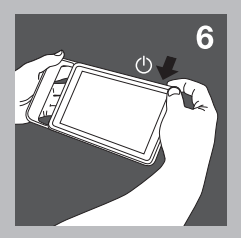

## 6 Spegnimento di iViz

- a Tenere premuto il pulsante di alimentazione.
- b Al prompt, toccare Power off (Spegni) e quindi OK.
  - Per mettere iViZ modalità di sospensione, premere brevemente il pulsante **Power** (Accensione).